## Como ativar o processo de autenticação em 2 etapas na plataforma GSuite da UFV

1. Acesse sua conta de e-mail da UFV no Gmail: (google.com/gmail)

| Google<br>Login                                                                                     | Goog<br>Bem-vin   | le<br>do(a) |
|----------------------------------------------------------------------------------------------------|-------------------|-------------|
| Ir para o Gmail                                                                                     | @ufv.br v         |             |
| E-mail ou telefone<br>@ufv.br<br>Esqueceu seu e-mail?                                               | Digite sua senha  | Ø           |
| Não está no seu computador? Use janelas de navegação<br>privada para fazer login. <b>Saiba mais</b> | Esqueceu a senha? | Próxima     |
| Criar conta Próxima                                                                                 |                   |             |
|                                                                                                    |                   |             |

**2.** Clique no botão de configuração (botão com a logomarca da UFV), localizado no canto superior direito da página do Gmail. Em seguida clique no botão **Conta do Google**.

|       | ?                          |           |                       |        |
|-------|----------------------------|-----------|-----------------------|--------|
|       | Esta conta é<br>Saiba mais | gerenciad | a por <b>ufv.br</b> . |        |
| nta   |                            |           |                       |        |
| na s  |                            |           | Privacidade           |        |
| o de  | -                          |           | Conta do              | Google |
| agı   | _                          |           |                       |        |
| leçã  |                            |           |                       |        |
| tare  | Adiciona                   | roonta    |                       | Sair   |
| - [Ti | Adiciona                   |           | 1 8000                | Sall   |

**3.** Dentro da página de Configurações da Conta, no menu lateral, clique na opção **Segurança**.

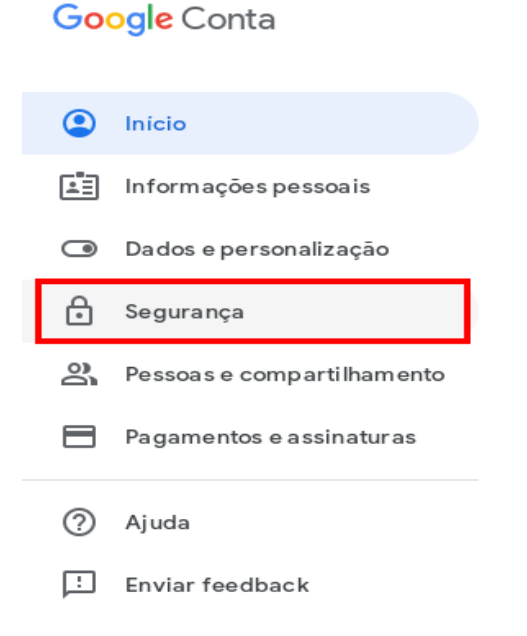

**4.** Ainda nesta página, na área **Como fazer login no Google**, clique no link **Desativado** para iniciar o processo de configuração.

| Como fazer login no Google |                             |   |
|----------------------------|-----------------------------|---|
| Senha                      | Última alteração: 28 de jul | > |
| Verificação em duas etapas | 😑 Desativa do               | > |

**ATENÇÃO:** A partir deste ponto, tenha em mãos seu dispositivo móvel com acesso à Internet e devidamente configurado com a sua conta @ufv.br.

5. Clique no botão PRIMEIROS PASSOS.

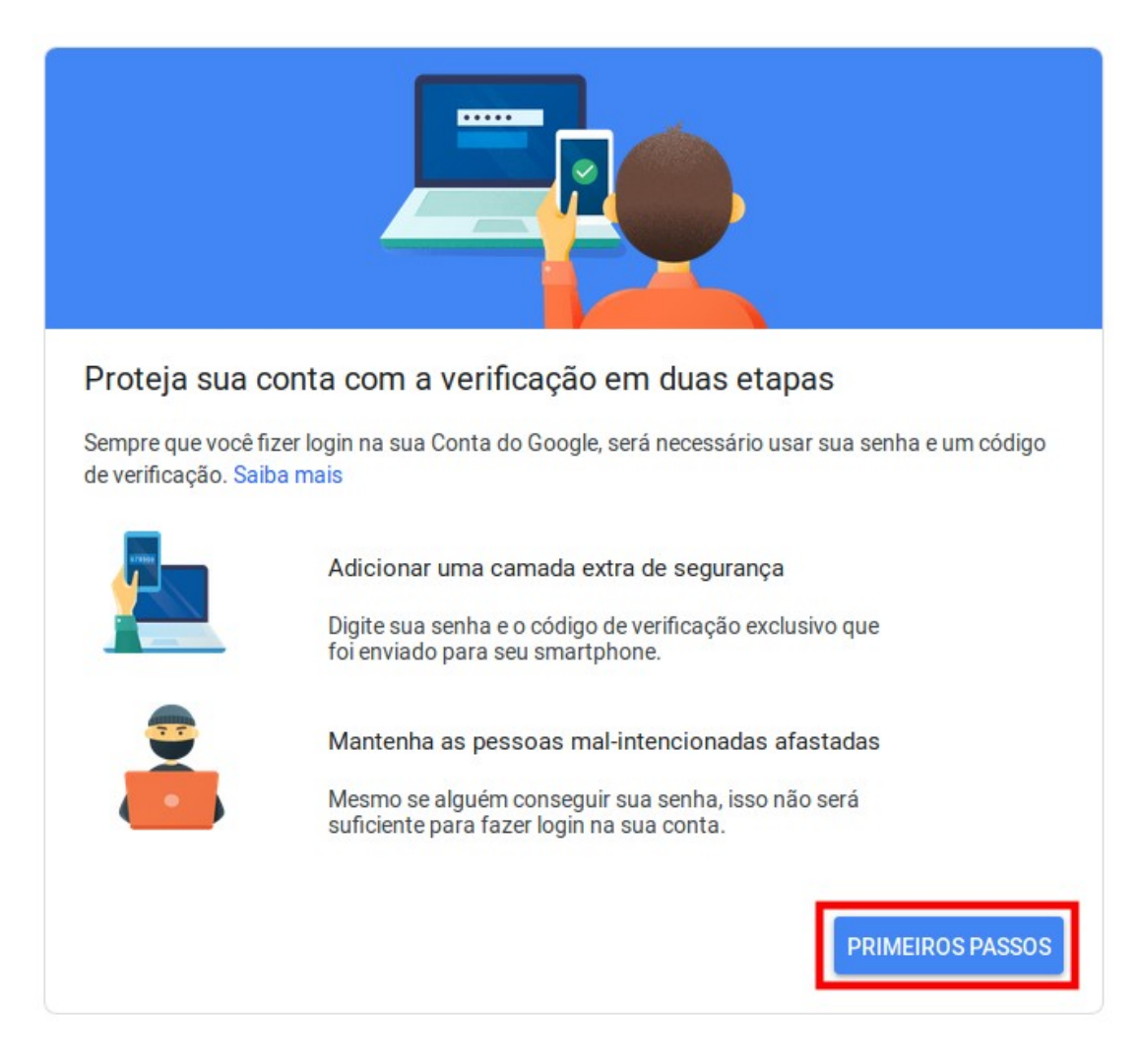

6. Faça novamente o login na sua conta.

| 0009.0                               |                     |
|--------------------------------------|---------------------|
|                                      | ~                   |
| Para continuar, primeiro confirme qu | ue é realmente você |
| – Digite sua senha                   |                     |
|                                      |                     |
| •••••                                | R                   |

**7.** Na tela serão listados os dispositivos que você possui com sua conta @ufv.br configurada. Clique no botão **TENTAR AGORA** para que o Google possa enviar uma confirmação de segurança para o seu dispositivo móvel.

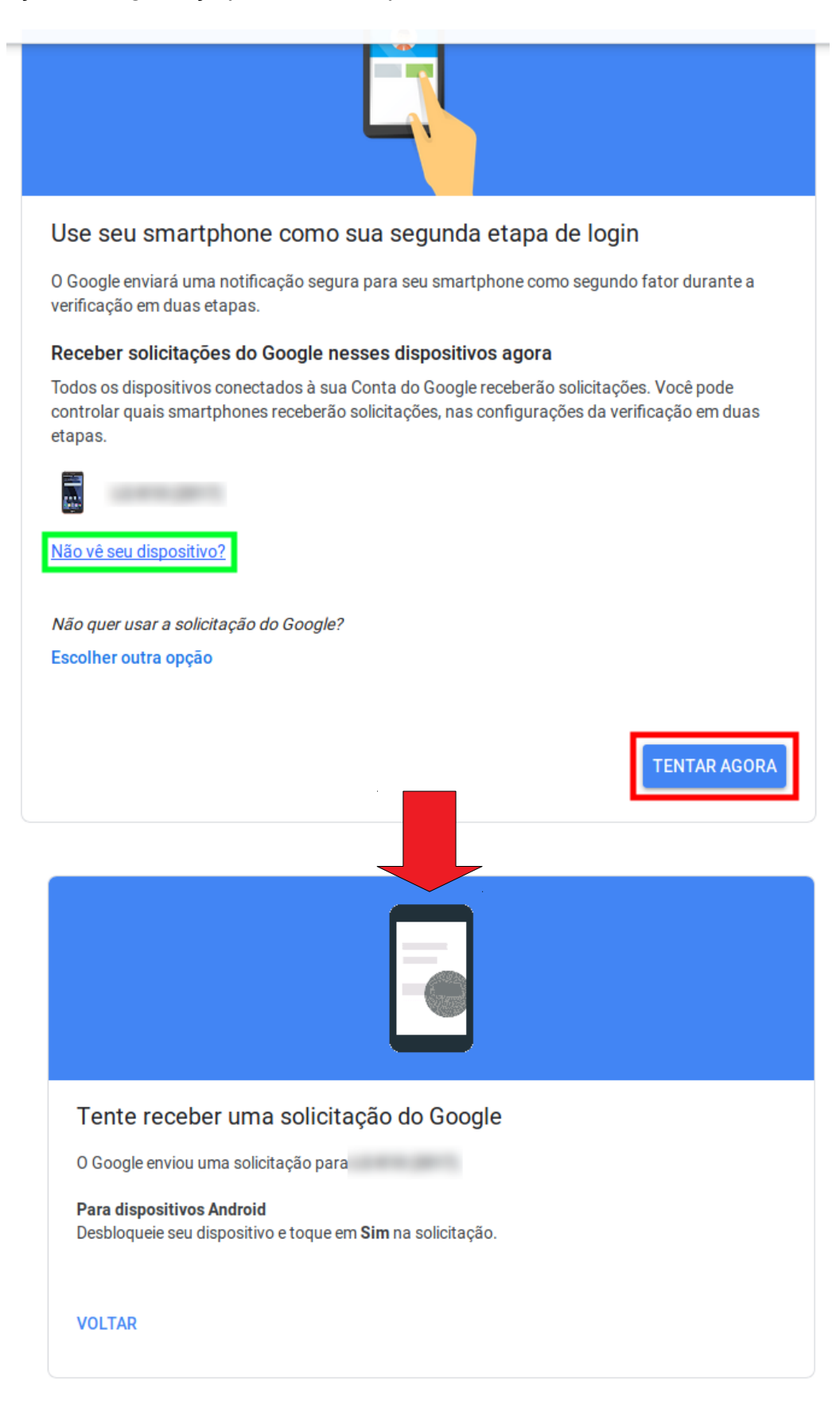

**8.** No seu dispositivo móvel, surgirá uma tela de confirmação de segurança. Toque no botão **SIM**.

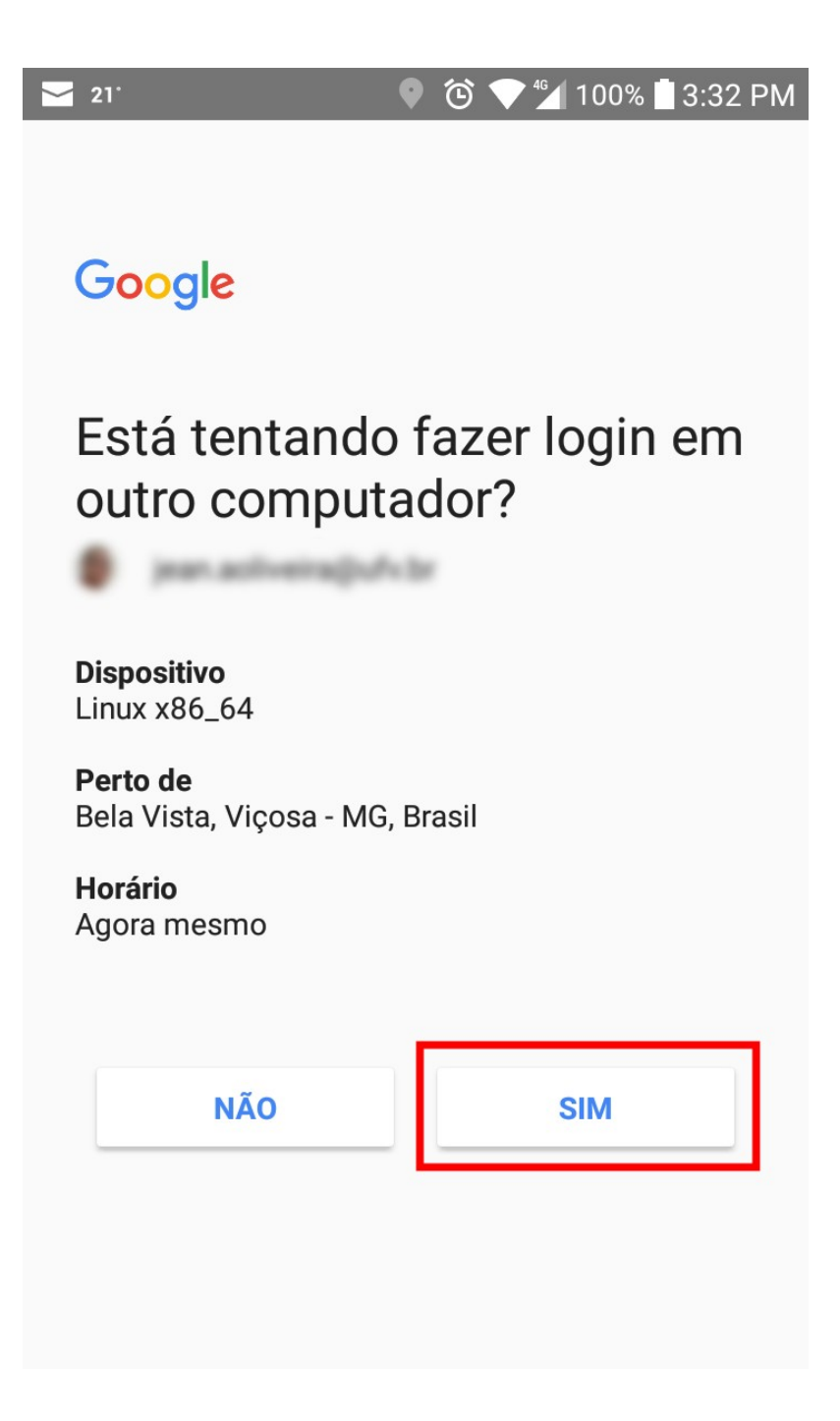

**9.** De volta ao computador, verifique se as informações estão corretas, pois o assistente enviará uma mensagem de texto para o número telefônico informado na tela. Você poderá modificá-lo, caso não seja o número correto. Com os dados todos corretos, clique no botão **ENVIAR**.

| $\checkmark$                                                                                                    |
|----------------------------------------------------------------------------------------------------|
| Quase lá! Adicione uma opção de backup                                                                                                    |
| Se você perder seu smartphone ou se sua segunda etapa não estiver disponível, uma opção de<br>backup será necessária para ajudar você a acessar sua conta. |
|                                                                                                    |
| O Google só usará este número para fins de segurança da conta.<br>Não use um número do Google Voice.                                                       |
| Podem ser cobradas tarifas padrão para o envio de mensagens e dados.                                                                                       |
| Como deseja receber os códigos?                                                                                                    |
| Mensagem de texto Chamada telefônica                                                                                                    |
| USAR OUTRA OPÇÃO DE BACKUP                                                                                                    |

**10.** Verifique no seu dispositivo móvel o código de verificação enviado via mensagem de texto. Digite o código e, em seguida, clique no botão **PRÓXIMA**.

| Confirmar se ele funciona                                                               |         |
|-----------------------------------------------------------------------------------------|---------|
| O Google acaba de enviar uma mensagem de texto com um código de verificação par<br>(31) | а       |
| Digite o código                                                                         |         |
|                                                                                         |         |
| Não recebeu? Reenviar                                                                   |         |
| VOLTAR                                                                                  | PRÓXIMA |

**11.** Por fim, clique no botão **ATIVAR** para finalizar o processo de autenticação em 2 etapas na sua conta do GSuite da UFV.

| Ativar a verific                            | ação em duas etapas?                                                                          |
|---------------------------------------------|-----------------------------------------------------------------------------------------------|
| Segunda etapa:<br>Opção de backup:          | Solicitação do Google (padrão)<br>Mensagem de texto ou voz                                    |
| Você continuará con                         | ectado a @ <b>ufv.br</b> nestes dispositivos: .                                               |
| Você será desconect<br>da sua senha e da se | ado dos seus outros dispositivos. Para fazer login novamente, você precisará<br>egunda etapa. |
|                                             | ATIVAR                                                                                        |

**12.** Em seguida, esta tela surgirá mostrando todas as informações a respeito da configuração realizada. Caso apareça esta tela, o processo foi realizado com sucesso.

| A verific                        | A verificação em duas etapas está ATIVADA DESATIVAR                                                                                                    |  |
|----------------------------------|----------------------------------------------------------------------------------------------------|--|
| <b>Sua segun</b><br>Depois de di | <b>da etapa</b><br>gitar sua senha, solicitaremos uma segunda etapa de verificação. <mark>Saiba mais</mark>                                                                                                    |  |
|                                  | Solicitação do Google (Padrão) ⑦<br>Receber solicitação do Google em todos os smartphones em que você está conectado<br>Você está conectado a 1 smartphone que pode receber solicitações do Google. Se você fizer<br>login em mais smartphones, eles também receberão solicitações do Google. |  |
| <b>—</b>                         | Mensagem de texto ou voz<br>(31) Verificado<br>Os códigos de verificação são enviados por mensagem de texto<br>ADICIONAR TELEFONE                                                                                                    |  |